## HubSpot から ON24 への登録

注意:HubSpot から ON24 への登録は現在、ウェビナーと Engagement Hub にのみ対応しています。

Webhook を設定し、ON24 のウェビナーと Engagement Hub に登録者データを POST する

- 1. ワークフローを作成し、「Trigger a Webhook (Webhook をトリガーする)」を含むアクションを追加します。
- Webhookの設定で、POSTメソッドを選択します。これにより、指定したURLにPOSTリクエスト(データの送信) が送信されます。
- 3. eventid と key を取得します。

ウェビナーの場合、オーディエンス URL (http://event.on24.com/wcc/r/xxxxx/yyyyy) から取得します。

| Webcast URI | S |                               |
|-------------|---|-------------------------------|
| Audience 🕦  | 1 | https://event.on24.com/wcc/r/ |

Engagement Hub の場合、「Reg (登録)」>「Seamless Registration URL (シームレスな登録の URL)」から取得 します。

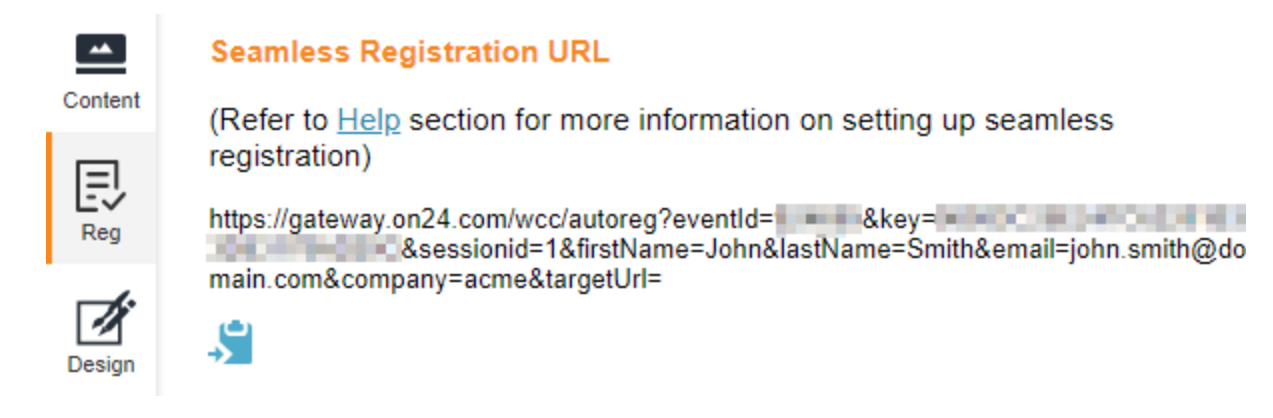

4. ON24 Webhook ハンドラーURL を、次のフォーマットで入力します。
https://event.on24.com/custom/client/hubspot/jsonreg.jsp?eventid=xxxx&key=yyyyy

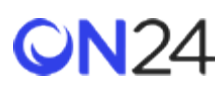

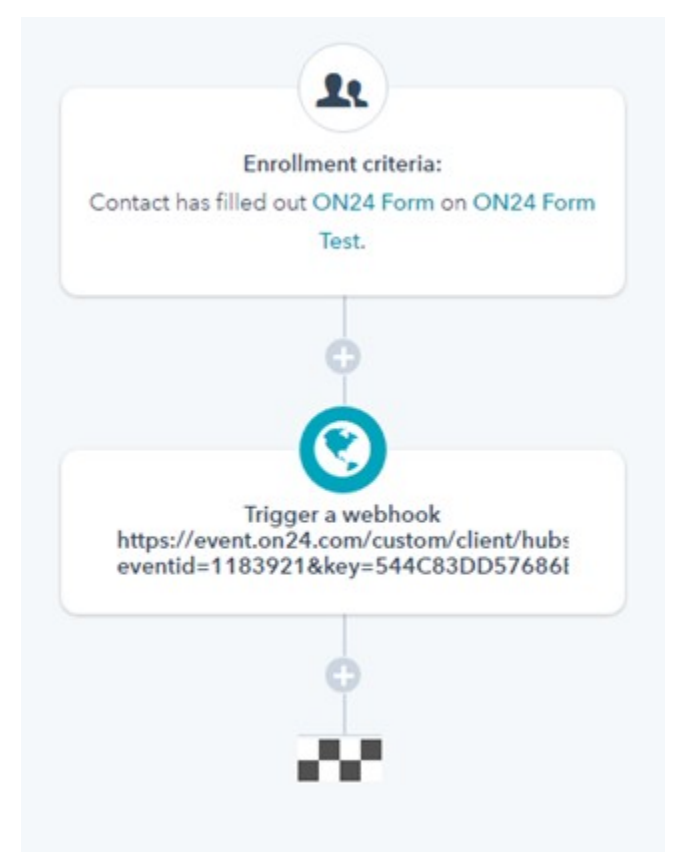

## ON24 に渡されるデータ

| Hub        | Spot の連絡先フィールド |
|------------|----------------|
| First Name |                |
| Last Name  |                |
| Email      |                |
| Company    |                |
| Job Title  |                |
| Address    |                |
| City       |                |
| State      |                |
| Zip        |                |
| Phone      |                |
| Country    |                |